# ADITUS – Reader: Digitale Tools und Datenbanken für die Altertumswissenschaften

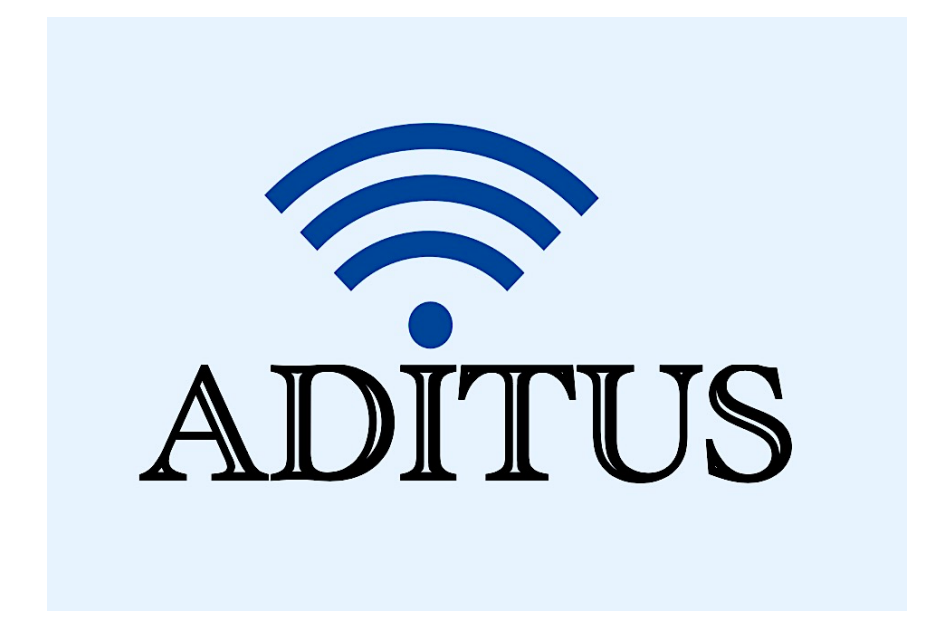

Der vorliegende Reader ist im Rahmen des ADITUS-Projekts ADITUS (Altertumswissenschaftliche Digitale Tutorientools für Studierende) unter der Leitung von Prof. Dr. Nicola Hömke und Dr. Simone Finkmann am Heinrich Schliemann-Institut für Altertumswissenschaften erarbeitet worden und soll Studierenden einen schnellen Überblick über hilfreiche digitale Tools und Datenbanken für die Altertumskunde geben und den Einstieg in die Nutzung erleichtern. Es handelt sich um eine kleine Auswahl der verfügbaren digitalen Tools, die keinen Anspruch auf Vollständigkeit erhebt und kontinuierlich erweitert werden soll. Für Tools und Methoden zur digitalen Textanalyse wurde bewusst auf eine Darstellung der Programme verzichtet, die bereits ausführlich von der <u>forTEXT-Projektgruppe</u> beschrieben wurden.

# Mitwirkende:

- Merle Kallet: Tutorin, WS 2021/2022
- Jonas Rosenow: Tutor, WS 2021/2022
- Clara Harboth: studentische Hilfskraft und Tutorin, WS 2021/2022
- Sontje Ladwig: studentische Hilfskraft und Tutorin, SoSe 2022

# **PHI Latin Texts**

| Vollständiger Titel | Classical Latin Texts. A Resource Prepared by The Packard Human-<br>ities Institute                                                                                                    |
|---------------------|----------------------------------------------------------------------------------------------------|
| Kurztitel           | PHI Latin Texts                                                                                                    |
| Kategorie           | Textdatenbank (mit Konkordanz-, Wort- und Satzsuche-Tool)                                                                                                    |
| URL                 | https://latin.packhum.org/                                                                                                    |
| Verfügbarkeit       | frei im Netz                                                                                                    |
| Inhalt und Umfang   | Diese Website enthält im Wesentlichen alle lateinischen literari-<br>schen Texte, die vor 200 n. Chr. geschrieben wurden, sowie einige<br>ausgewählte aus der Spätantike.                                                                                                  |
| Sprache             | Englisch                                                                                                    |
| Nutzungshinweise    | Bei den digitalisierten lateinischen Texten handelt es sich um Aus-<br>züge aus den wichtigsten kritischen Editionen. Sie werden als<br>Fließtexte ohne textkritischen Apparat angezeigt und behalten beim<br>Export ihre Tabellenform mit Zeilen- bzw. Kapitelangabe bei. |

### Nutzungsanleitung:

#### a) Die Textdatenbank

#### Schritt 1:

Um die Textdatenbank nutzen zu können, müssen Sie zunächst auf der PHI-Startseite den Nutzungsbedingungen zustimmen ("Click here if you agree to this Licence"):

# **Classical Latin Texts**

A Resource Prepared by The Packard Humanities Institute

#### nthe

I agree to use this web site only for personal study and not to make copies except for my personal use under "Fair Use" principles of Copyright law.

Click here if you agree to this License

Questions and comments can be directed to The Packard Humanities Institute

## Schritt 2:

Klicken Sie auf der PHI-Übersichtsseite (<u>https://latin.packhum.org/browse</u>) das Kästchen "Show all authors" an, um zur vollständigen Autor\*innenliste zu gelangen.

| Authors Word Search Concordance About | PHI Latin Texts    |
|---------------------------------------|--------------------|
|                                       | ✓ Show all authors |
| Ablabius                              |                    |
| Lucius Accius                         |                    |
| Valerius Aedituus                     |                    |
| Aemilius Sura                         |                    |
| Lucius Afranius                       |                    |
| Iulius Africanus                      |                    |
| Gnaeus Domitius Ahenobarbus           |                    |
| Albinus, poet.                        |                    |
| Publius Alfenus Varus                 |                    |
| Altercatio Hadr. et Epicteti          |                    |
| Lucius Ampelius                       |                    |
| Lucius Livius Andronicus              |                    |
| Annianus                              |                    |
| Titus Annius Luscus                   |                    |
|                                       |                    |

#### Schritt 3:

Klicken Sie auf die Autor\*innen, die Sie lesen möchten, um zur Werkübersicht zu gelangen; z. B.: Seneca der Jüngere (Lucius Annaeus Seneca iunior – SenPhil): <u>https://latin.packhum.org/-author/1017</u>

| Author | s Word Search Concordance About           | PHI Latin Texts |
|--------|-------------------------------------------|-----------------|
| Lucius | Annaeus Seneca iunior [SenPhil]           |                 |
| ▶ 001  | Hercules Furens [HerF]                    |                 |
| 002    | Troades [Tro]                             |                 |
| 003    | Phoenissae [Phoen]                        |                 |
| 004    | Medea [Med]                               |                 |
| 005    | Phaedra [Phaed]                           |                 |
| 006    | Oedipus [Oed]                             |                 |
| 007    | Agamemnon [Ag]                            |                 |
| 008    | Thyestes [Thy]                            |                 |
| 009    | Hercules Oetaeus [HerO]                   |                 |
| 010    | Octavia [sp.] [Oct]                       |                 |
| 011    | Apocolocyntosis [Apoc]                    |                 |
| 012    | Dialogi [Dial]                            |                 |
| 013    | De Beneficiis [Ben]                       |                 |
| 014    | De Clementia [Cl]                         |                 |
| 015    | Epistulae Morales ad Lucilium <i>[Ep]</i> |                 |
| 016    | Naturales Quaestiones [Nat]               |                 |
| 017    | e Cleanthe versus [poet]                  |                 |
| 018    | De Vita Patris [VitPatr]                  |                 |
|        |                                           |                 |

#### Schritt 4:

Um Informationen über die Werkausgabe, aus der der digitalisierte Text entnommen ist, zu erhalten, müssen Sie Ihre Maus für kurze Zeit über das jeweilige Werk halten (z. B.: Seneca, *Medea*).

| Autho  | rs Word Search Concordance About                                                                                     | PHI Latin Texts |
|--------|----------------------------------------------------------------------------------------------------|-----------------|
| Lucius | Annaeus Seneca iunior [SenPhil]                                                                                      |                 |
| ▶ 001  | Hercules Furens [HerF]                                                                                               |                 |
| 002    | Troades [Tro]                                                                                                    |                 |
| 003    | Phoenissae [Phoen1                                                                                                   |                 |
| 004    | Medea [Med] L. Annaei Senecae Tragoediae, Incertorum Auctorum Hercules [Oetaeus],<br>Octavia. ed. O. Zwierlein, 1987 |                 |
| 005    | Phaedra [Phaed]                                                                                                    |                 |
| 006    | Oedipus [Oed]                                                                                                    |                 |
| 007    | Agamemnon [Ag]                                                                                                    |                 |
| 008    | Thyestes [Thy]                                                                                                    |                 |
| 009    | Hercules Oetaeus [HerO]                                                                                              |                 |
| 010    | Octavia [sp.] [Oct]                                                                                                  |                 |
| 011    | Apocolocyntosis [Apoc]                                                                                               |                 |
| 012    | Dialogi [Dial]                                                                                                    |                 |
| 013    | De Beneficiis [Ben]                                                                                                  |                 |
| 014    | De Clementia [Cl]                                                                                                    |                 |
| 015    | Epistulae Morales ad Lucilium [Ep]                                                                                   |                 |
| 016    | Naturales Quaestiones [Nat]                                                                                          |                 |
| 017    | e Cleanthe versus [poet]                                                                                             |                 |
| 018    | De Vita Patris [VitPatr]                                                                                             |                 |
|        |                                                                                                    |                 |

Alternativ finden Sie eine umfassende Liste der verwendeten kritischen Ausgaben auch auf der folgenden Unterseite: <u>https://latin.packhum.org/canon</u>.

| Authors Word Search Concordance About                                                       | PHI Latin Texts |
|---------------------------------------------------------------------------------------------|-----------------|
| Ablabius (2000 Ablab)                                                                       | ım nraotar      |
| Ennium et Lucilium, ed. W. Morel, 1927 (2000 001 poet)                                      | ini prucier     |
|                                                                                             |                 |
| Lucius Accius {0400 Acc}                                                                    |                 |
| tragoediae Scaenicae Romanorum Poesis Fragmenta. Vol. 1, ed. O                              | ). Ribbeck,     |
| 1897 {0400 003 trag}                                                                        |                 |
| carmina Fragmenta Poetarum Latinorum Epicorum et Lyricorum p                                | praeter         |
| Ennium et Lucilium, ed. W. Morel, 1927 {0400 001 poet}                                      |                 |
| praetextae Scaenicae Romanorum Poesis Fragmenta. Vol. 1, ed. O                              | . Ribbeck,      |
| 1897 {0400 002 praet}                                                                       |                 |
| Valerius Aedituus {0402 Aed}<br>epigrammata Fragmenta Poetarum Latinorum Epicorum et Lyrico | orum praeter    |
| Ennium et Lucilium, ed. W. Morel, 1927 {0402 001 poet}                                      |                 |
|                                                                                             |                 |

#### Schritt 5:

Über die "Previous"- und "Next"-Funktion gelangen Sie zur gesuchten Textstelle (z.B.: Seneca, *Medea* 415-432). Poetische Texte werden in *PHI Latin Texts* in den typischen 5-er Schritt-Zählungen angezeigt. Im Drama werden zudem die jeweiligen Sprecher durch einheitliche Großschreibung vom Rest des Textes abgegrenzt.

| Authors Word Search Concordance About           |     | PHI Latin Texts |
|-------------------------------------------------|-----|-----------------|
| Lucius Annaeus Seneca iunior, Medea 415         |     | Betacode        |
| Previous Next                                   |     |                 |
| Timuit Creontem ac bella Thessalici ducis?      | 415 |                 |
| amor timere neminem uerus potest.               |     |                 |
| sed cesserit coactus et dederit manus:          |     |                 |
| adire certe et coniugem extremo alloqui         |     |                 |
| sermone potuit—hoc quoque extimuit ferox;       |     |                 |
| laxare certe tempus immitis fugae               | 420 |                 |
| genero licebat—liberis unus dies                |     |                 |
| datus est duobus. non queror tempus breue:      |     |                 |
| multum patebit. faciet hic faciet dies          |     |                 |
| quod nullus umquam taceat—inuadam deos          |     |                 |
| et cuncta quatiam. NVT. Recipe turbatum malis,  | 425 |                 |
| era, pectus, animum mitiga. ME. Sola est quies, |     |                 |
| mecum ruina cuncta si uideo obruta:             |     |                 |
| mecum omnia abeant. trahere, cum pereas, libet. |     |                 |
| NVT. Quam multa sint timenda, si perstas, uide: |     |                 |
| nemo potentes aggredi tutus potest.             | 430 |                 |
| IASON O dura fata semper et sortem asperam,     |     |                 |
| cum saeuit et cum parcit ex aequo malam!        |     |                 |

#### Bei Prosatexten werden neben dem Buch und den 5-er-Schritten auch die Kapitel und Paragraphen angegeben.

| Authors Word Search Concordance About                                                                                                    | PHI Latin Texts |
|----------------------------------------------------------------------------------------------------|-----------------|
| Marcus Tullius Cicero, In Verrem 1.1.3.7         Previous       Next                                                                                                    | Betacode        |
| Equidem ut de me confitear, iudices, cum multae mihi 1.1.3.7<br>a C. Verre insidiae terra marique factae sint, quas partim<br>mea diligentia devitarim, partim amicorum studio officioque<br>reppulerim, numquam tamen neque tantum periculum mihi 10<br>adire visus sum neque tanto opere pertimui ut nunc in         |                 |
| ipso iudicio. Neque tantum me exspectatio accusationis 4.1<br>meae concursusque tantae multitudinis, quibus ego rebus<br>vehementissime perturbor, commovet quantum istius in-<br>sidiae nefariae, quas uno tempore mihi, vobis, M'. Glabrioni,                                                                        |                 |
| populo Romano, sociis, exteris nationibus, ordini, nomini 5<br>denique senatorio facere conatur; qui ita dictitat, iis esse<br>metuendum qui quod ipsis solis satis esset surripuissent,<br>se tantum eripuisse ut id multis satis esse possit; nihil esse<br>tam sanctum quod non violari, nihil tam munitum quod non |                 |
| expugnari pecunia possit. Quodsi quam audax est ad 5.1                                                                                                    |                 |

### Schritt 6:

Sie können im lateinischen Text durch ein Doppelklicken auf ein Wort automatisch die Wortsuche (im gesamten Textkorpus der Datenbank) aktivieren.

| Authors Word Search Concordance About                                                                                                    |     | PHI Latin Texts |
|----------------------------------------------------------------------------------------------------|-----|-----------------|
| Publius Ovidius Naso, Ars Amatoria 1.1<br>Previous Next                                                                                                    |     | Betacode        |
| ARS AMATORIA<br>LIBER PRIMUS                                                                                                    |     |                 |
| Siquis in hoc artem populo non novit amandi,<br>Hoc legat et lecto carmine doctus amet.<br>Arte citae veloque rates remoque moventur,<br>Arte leves currus: arte regendus amor.             | 1.1 |                 |
| Curribus Automedon lentisque erat aptus habenis,<br>Tiphys in Haemonia puppe magister erat:<br>Me Venus artificem tenero praefecit Amori;<br>Tiphys et Automedon dicar Amoris ego.          | 5   |                 |
| Ille quidem ferus est et qui mihi saepe repugnet:<br>Sed puer est, aetas mollis et apta regi.<br>Phillyrides puerum cithara perfecit Achillem,<br>Atque animos placida contudit arte feros. | 10  |                 |

Es öffnet sich eine Suchmaske mit Parallelstellen zum gesuchten Begriff in der entsprechenden Flexion.

| Authors Word Search Concordance About                                                                                                    |          | PHI Latin Texts |
|----------------------------------------------------------------------------------------------------|----------|-----------------|
| magister                                                                                                    | Search 🔅 |                 |
| 1-10 of 379 results (465 matches).                                                                                                    |          |                 |
| Marcus Porcius Cato, Origines 86.1, 87.3                                                                                                    |          |                 |
| uiginti annos fuit, Carthaginienses sextum de foedere decessere.                                                                                    |          |                 |
| Igitur dictatorem Carthaginiensium <b>magister</b> equitum monuit: 'Mitte me-<br>cum Romam equitatum: diequinti in Capitolio tibi cena cocta erit'. |          |                 |
| iubet postridie magistrum equitum arcessi: 'Mittam te, si uis, cum                                                                                  |          |                 |
| equitibus'. 'sero est', inquit magister equitum, 'iam resciuere'.                                                                                   |          |                 |
| haec Drepana                                                                                                    |          |                 |
| Quintus Ennius Annalos 8 256                                                                                                    |          |                 |
| Autoroma alti terrene andere annosit                                                                                                    |          |                 |
| Vel tu dictator uel equorum equitumque <b>magister</b>                                                                                              |          |                 |
| Esto uel consul                                                                                                    |          |                 |
|                                                                                                    |          |                 |
| Quintus E <b>nnius</b> , varia 4                                                                                                    |          |                 |
| Scipio invicte                                                                                                    |          |                 |
| Vel tu dictator vel equorum equitumque magister                                                                                                    |          |                 |
| Esto vel consul                                                                                                    |          |                 |
| Titus Maccius <b>Plautus</b> , Aulularia 107                                                                                                    |          |                 |
| nimis hercle invitus abeo. sed quid agam scio.                                                                                                    |          |                 |
| nam noster nostrae qui est <b>magister</b> curiae                                                                                                   |          |                 |
| dividere argenti dixit nummos in viros;                                                                                                    |          |                 |

Die Wortsuche gibt das Wort in seinem engeren Textkontext an. Die Textstellen sind dabei alle verlinkt und können durch einen einfachen Mausklick aufgerufen werden (z. B.: Cicero, *Pro Plancio* 32.9).

| Authors Word Search Concordance About                                                                                                    | PHI Latin Texts |
|----------------------------------------------------------------------------------------------------|-----------------|
| magister Search                                                                                                    | \$              |
| 21-30 of 379 results (465 matches).                                                                                                    |                 |
| Marcus Tullius Cicero, Pro Caelio 25.13                                                                                                    |                 |
| delectantur omnes versari periucunde soleret, fuit in hac<br>causa pertristis quidam patruus, censor, <b>magister</b> ; obiurgavit<br>M. Caelium, sicut neminem umquam parens; multa de<br>      |                 |
| Marcus Tullius Cicero, De Provinciis Consularibus 46.5                                                                                                    |                 |
| caelo servari, obnuntiari, intercedi licere; censorium iudi-<br>cium ac notionem et illud morum severissimum <b>magister</b> ium<br>non esse nefariis legibus de civitate sublatum; si patricius |                 |
| Marcus Tullius Cicero, Pro Balbo 27.5                                                                                                    |                 |
| ex sociis civem fieri posse aut etiam posse ex foederatis,—<br>tum vero ius omne noster iste <b>magister</b> mutandae civitatis<br>ignorat, quod est, iudices, non solum in legibus publicis<br> |                 |
| Marcus Tullius Cicero, Pro Plancio 32.9                                                                                                    |                 |
| sanctissimus et iustissimus iudex, maximarum societatum<br>auctor, plurimarum <mark>magister</mark> : si non modo in eo nihil<br>umquam reprehensum sed laudata sunt omnia, tamen is             |                 |

Im verlinkten Text ist das gesuchte Wort rot markiert, sodass es leicht identifiziert werden kann.

| Authors Word Search Concordance About                                                                                                    |            | PHI Latin Texts |
|----------------------------------------------------------------------------------------------------|------------|-----------------|
| Marcus Tullius Cicero, Pro Plancio 31.9<br>Previous Next ◀                                                                                                    |            | Betacode        |
| 'Pater vero,' inquit, 'etiam obesse filio debet.' O vocem<br>duram atque indignam tua probitate, Laterensis! Pater ut<br>in iudicio capitis, pater ut in dimicatione fortunarum, pater<br>ut apud talis viros obesse filio debeat? qui si esset turpissi-<br>mus, si sordidissimus, tamen ipso nomine patrio valeret<br>apud clementis iudices et misericordis: valeret, inquam, | 31.9<br>10 |                 |
| communi sensu omnium et dulcissima commendatione<br>naturae. Sed cum sit Cn. Plancius is eques Romanus, ea<br>primum vetustate equestris nominis ut pater, ut avus, ut<br>maiores eius omnes equites Romani fuerint, summum in<br>praefectura florentissima gradum tenuerint et dignitatis et                                                                                    | 15<br>32.1 |                 |
| gratiae, deinde ut ipse in legionibus P. Crassi imperatoris<br>inter ornatissimos homines, equites Romanos, summo splen-<br>dore fuerit, ut postea princeps inter suos plurimarum rerum<br>sanctissimus et iustissimus iudex, maximarum societatum<br>auctor, plurimarum <b>magister</b> : si non modo in eo nihil                                                               | 5          |                 |
| umquam reprehensum sed laudata sunt omnia, tamen is<br>oberit honestissimo filio pater qui vel minus honestum et<br>alienum tueri vel auctoritate sua vel gratia possit?                                                                                                    | 10         |                 |

Wenn Sie beim Doppelklick zugleich die Umschalttaste gedrückt halten, wird die laufende Wort- oder Satzsuche auf den aktuellen Autor eingeschränkt.

| Authors Word Search Concordance About                      |          | PHI Latin Texts |
|------------------------------------------------------------|----------|-----------------|
| [Ov] libellos                                              | Search 🔅 |                 |
| 1-10 of 13 results (14 matches).                           |          |                 |
| Publius <b>Ovidius</b> Naso, Amores 2.11.31                |          |                 |
| et 'felix,' dicas 'quem sua terra tenet!'                  |          |                 |
| Tutius est fovisse torum, legisse <b>libellos</b> ,        |          |                 |
| Threiciam digitis increpuisse lyram.                       |          |                 |
| Publius <b>Ovidius</b> Naso, <i>Remedia Amoris</i> 67, 361 |          |                 |
| Nec manibus Danais Pergama victa cadent.                   |          |                 |
| Impia si nostros legisset Scylla <b>libellos</b> ,         |          |                 |
| Haesisset capiti purpura, Nise, tuo.                       |          |                 |
|                                                            |          |                 |
| Ingenio verbis concipe plura meis.                         |          |                 |
| Nuper enim nostros quidam carpsere <b>libellos</b> ,       |          |                 |
| Quorum censura Musa proterva mea est.                      |          |                 |
|                                                            |          |                 |
| Authors Word Search Concordance About                      |          | PHI Latin Texts |
| [Ov] felices ornent haec instrumenta libellos              | Search 🔅 |                 |
| 1 result                                                   |          |                 |
| Publius <b>Ovidius</b> Naso, <i>Tristia</i> 1.1.9          |          |                 |
| candida nec nigra cornua fronte geras.                     |          |                 |
| felices ornent haec instrumenta libellos:                  |          |                 |
| fortunae memorem te decet esse meae.                       |          |                 |
|                                                            |          |                 |

Wenn Sie die Umschalttaste und die "Alt"'-Taste beim Doppelklick gedrückt halten, wird die Suche auf das aktuelle Werk beschränkt.

| Authors Word Search Concordance About                                                                                                 |        |   | PHI Latin Texts |
|----------------------------------------------------------------------------------------------------|--------|---|-----------------|
| [Ov:Tr] libellos                                                                                                    | Search | ⇔ |                 |
| 1-5 of 5 results (5 matches).                                                                                                    |        |   |                 |
| Publius <b>Ovidius</b> Naso, <i>Tristia</i> 1.1.9                                                                                     |        |   |                 |
| candida nec nigra cornua fronte geras.<br>felices ornent haec instrumenta <b>libellos</b> :<br>fortunae memorem te decet esse meae.   |        |   |                 |
| Publius <b>Ovidius</b> Naso, <i>Tristia</i> 1.7.19                                                                                    |        |   |                 |
| Thestias et melior matre fuisse soror,<br>sic ego non meritos mecum peritura <b>libellos</b><br>imposui rapidis viscera nostra rogis: |        |   |                 |

#### b) Das Word-Search-Tool:

Die PHI-Wortsuche unterscheidet sich von den meisten Word-Search-Tools dadurch, dass sie nicht nach Wörtern, sondern nach Buchstabenfolgen sucht.

Wenn Sie z. B. nach *ros* suchen (*ros, roris*, m. – "Tau"), enthält das Ergebnis nicht nur alle flektierten Formen von *rosa, rosae*, f. – "Rose(nstrauch)", sondern auch alle Wörter, welche die Buchstabenkombination -*ros* enthalten.

| Authors Word Search Concordance About                               |   | PHI Latin Texts |
|---------------------------------------------------------------------|---|-----------------|
| ros Search                                                          | ⇔ |                 |
| 31-40 of 8,774 results (19,087 matches).                            |   |                 |
| Decimus Iunius Silanus, versio Latina Magonis 41.7                  |   |                 |
| simis patulisque, ceruice longa et                                  |   |                 |
| to <mark>ros</mark> a, palearibus amplis et paene                   |   |                 |
| ad genua promissis, pectore magno,                                  |   |                 |
|                                                                     |   |                 |
| Lucius Livius Andronicus, Odyssia 32.1, 33.1                        |   |                 |
| Liber XX                                                            |   |                 |
| cum socios nost <b>ros</b> mandisset impius Cyclops                 |   |                 |
| Aroscit                                                             |   |                 |
| Liber XXI                                                           |   |                 |
|                                                                     |   |                 |
| Gaius <b>Lucilius</b> , <i>Saturae</i> , <i>fragmenta</i> 1.8, 1.38 |   |                 |
| si non amplius, at lustrum hoc protolleret unum                     |   |                 |
| munus tamen fungi et mu <b>ros</b> seruare potissent.               |   |                 |
| 'O curas hominum! O quantum est in rebus inane!'                    |   |                 |
|                                                                     |   |                 |

Ein Leerzeichen in der Mitte einer Buchstabenfolge wird als weiterer Buchstabe gewertet. Wenn Sie also nach *rosa per* suchen, finden Sie *puer in <u>rosa / per</u>fusus liquidis* zusammen mit *per<u>osa / Per</u>sephone*.

| rosa por                                                              |  |
|-----------------------------------------------------------------------|--|
|                                                                       |  |
| 1-9 of 9 results (11 matches).                                        |  |
| Gaius Caesius <b>Bassus</b> , De Metris, fragmenta 6.348              |  |
| potens'. alterum carmen 'quis multa                                   |  |
| gracilis te puer in <b>rosa / per</b> fusus liquidis urget odoribus / |  |
| grato, Pyrrha, sub antro? / cui flavam religas comam'.                |  |
|                                                                       |  |
| Quintus Horatius Flaccus, Carmina 1.5.1                               |  |
| V                                                                     |  |
| Quis multa gracilis te puer in <b>rosa</b>                            |  |
| perfusus liquidis urget odoribus                                      |  |
| grato, Pyrrha, sub antro?                                             |  |
|                                                                       |  |
| Marcus Annaeus Lucanus, Bellum Civile 6.699                           |  |
| mors dilata deum; Styx et quos nulla meretur                          |  |
| Thessalis Elysios; caelum matremque pe <mark>rosa</mark>              |  |
| <b>Per</b> sephone, nostraeque Hecates pars ultima, per quam          |  |
| manibus et mihi sunt tacitae commercia linguae,                       |  |

Sie können eine Worttrennung am Anfang oder am Ende einer Buchstabenfolge mit dem Symbol # kennzeichnen.

Wenn Sie nach **#ros** suchen, werden nur noch die flektierten Formen von *rosa, rostrum, Roscius* usw. angezeigt, aber nicht zusätzlich auch noch Begriffe wie *liberos, viros* oder *probrosus.* 

| Authors Word Search Concordance About                                                                                                    | PHI Latin Texts |
|----------------------------------------------------------------------------------------------------|-----------------|
| #ros Sear                                                                                                    | ch 🔅            |
| 21-30 of 1,056 results (1,658 matches).                                                                                                    |                 |
| Gaius Iulius <b>Caesar</b> , Bellum Civile 1.8.4.3                                                                                                    |                 |
| cusatione Pompei coniuncta. eadem fere atque eisdem<br>verbis praetor <b>Ros</b> cius agit cum Caesare sibique Pom-<br>peium commemorasse demonstrat.                              |                 |
| Gaius Iulius <b>Caesar</b> , Bellum Civile 1.10.1.1                                                                                                    |                 |
| Acceptis mandatis <b>Ros</b> cius cum Caesare Capuam<br>pervenit ibique consules Pompeiumque invenit; postu-                                                                       |                 |
| Gaius Iulius <b>Caesar</b> , Bellum Civile 2.6.5.3                                                                                                    |                 |
| citatae conflixerunt, ut vehementissime utraque ex con-<br>cursu laborarent, altera vero praefracto <b>ros</b> tro tota<br>conlabefieret. qua re animadversa, quae proximae ei<br> |                 |
| Gaius Iulius <b>Caesar</b> , Bellum Civile 3.21.4.1                                                                                                    |                 |
| hoc decreto eum consul senatu prohibuit et contionari<br>conantem de <b>ros</b> tris deduxit. ille ignominia et dolore<br>permotus palam se proficisci ad Caesarem simulavit;      |                 |
| Gaius Valerius Catullus, carmina 55.12                                                                                                    |                 |
| 'en,' inquit quaedam, sinum reducens,<br>'en hic in <b>ros</b> eis latet papillis!'<br>sed te iam ferre Herculi labos est:                                                         |                 |

Durch eine **doppelte #** wird nur das umrahmte Wort selbst gesucht: bei **#ros#** wird so nur das Wort *ros* gefunden.

| Authors Word Search Concordance About                       |        | PHI Latin Texts |
|-------------------------------------------------------------|--------|-----------------|
| #ros#                                                       | Search | <b>\$</b>       |
| 1-10 of 32 results (32 matches).                            |        |                 |
| Titus Maccius <b>Plautus</b> , <i>Captivi</i> 81            |        |                 |
| quasi, cum caletur, cocleae in occulto latent,              |        |                 |
| suo sibi suco vivont, <b>ros</b> si non cadit,              |        |                 |
| item parasiti rebus prolatis latent                         |        |                 |
|                                                             |        |                 |
| Marcus Terentius Varro, Res Rusticae 3.14.2.2               |        |                 |
| inquam, finiendae, ne fugitivarius sit parandus. Locus      |        |                 |
| is melior, quem et non coquit sol et tangit <b>ros.</b> qui |        |                 |
| si naturalis non est, ut fere non sunt in aprico loco,      |        |                 |
|                                                             |        |                 |
| Publius Vergilius Maro, Eclogae 8.15                        |        |                 |
| Frigida uix caelo noctis decesserat umbra,                  |        |                 |
| cum <b>ros</b> in tenera pecori gratissimus herba:          |        |                 |
| incumbens tereti Damon sic coepit oliuae.                   |        |                 |

Bei der Wortsuche wird <u>nicht</u> zwischen Groß- und Kleinschreibung unterschieden, auch nicht zwischen *i* und *j* oder u und v.

| Authors Word Search Concordance About                           | PHI Latin Texts |
|-----------------------------------------------------------------|-----------------|
| #Juuat Search                                                   | rch 🔅           |
| 1-10 of 394 results (526 matches).                              |                 |
| Quintus Ennius, Annales 5.159                                   |                 |
| Quom nihil horridius umquam lex ulla iuberet                    |                 |
| Inicit inritatus: tenet occasus, <b>iuuat</b> res               |                 |
| Bellum aequis [de] manibus nox intempesta diremit               |                 |
|                                                                 |                 |
| Quintus <b>Ennius</b> , tragoediae 360                          |                 |
| thaec proptert Iuppiter sunt ista quae dico tibi.               |                 |
| †qua† mortalis atque urbes beluasque omnis <mark>iuuat</mark> . |                 |
| tueor te senex? pro Iuppiter!                                   |                 |
|                                                                 |                 |
| Quintus <b>Ennius</b> , varia 58                                |                 |
| Haec propter Iupiter sunt ista quae dico tibi,                  |                 |
| Qua mortalis atque urbes beluasque omnis <b>iuvat</b> .         |                 |
| Proserpina                                                      |                 |
|                                                                 |                 |

Sie können zudem **Buchstabenfolgen mit Operatoren verknüpfen**, um komplexere Suchmuster zu bilden: ~ (in der Nähe oder innerhalb von ca. 100 Zeichen), | (oder); & (und).

Wenn Sie z. B. nach *ornament* ~ *consular* suchen, werden Ihnen sowohl Kombinationen von *consularia ornamenta* als auch von *ornamentis consularibus* angezeigt.

| Authors Word Search Concordance About                                                                                                    | PHI Latin Texts |
|----------------------------------------------------------------------------------------------------|-----------------|
| ornament ~ consular Sear                                                                                                    | rch 🔅           |
| 1-10 of 14 results (30 matches).                                                                                                    |                 |
| Marcus Tullius Cicero, Pro Sulla 81.18, 81.19, 82.7, 82.8                                                                                                    |                 |
| culi sui tamen humanitate adductus advocationem hominis<br>improbissimi sella curuli atque <b>ornament</b> is et suis et con-<br>sulatus honestavit, quid est quam ob rem <b>consular</b> es qui<br>Catilinae adfuerunt reprendantur? 'At idem eis qui ante<br>                                                         |                 |
| Titus <b>Livius</b> , <i>Periochae Librorum A. U. C.</i> 118.5, 118.6<br>degit. C. Caesari, qui privatus rei p. arma sumpserat,<br>pro praetore imperium a senatu datum est cum <b>con-</b><br><b>sula</b> ribus <b>ornament</b> is adiectumque, ut senator esset.<br>M. Antonius Dec. Brutum Mutinae obsedit, missique |                 |

Wenn Sie z. B. nach *arma* & *virum* suchen, werden Ihnen auch Fälle angezeigt, in denen beide Wörter auf einer Seite vorkommen.

| Authors Word Search Concordance About                                                                                                    | PHI Latin Texts |
|----------------------------------------------------------------------------------------------------|-----------------|
| arma & virum                                                                                                    | Search          |
| 11-20 of 312 results (2,054 matches).                                                                                                    |                 |
| Gaius Valerius Catullus, carmina 64.192, 64.396                                                                                                    |                 |
| caelestumque fidem postrema comprecer hora.<br>quare, facta <b>virum</b> multantes vindice poena,<br>Eumenides, quibus anguino redimita capillo                                                                                                    |                 |
| aut rapidi Tritonis era aut Amarynthia virgo<br><b>arma</b> tas hominumst praesens hortata catervas.<br>sed postquam tellus scelerest imbuta nefando,                                                                                                    |                 |
| Marcus Tullius <b>Cicero</b> , <i>In Verrem</i> 2.5.153.1, 2.5.153.7<br>crudelemque proponeret si fortuna eos ad aliquam partem<br>Siciliae detulisset. Ad Cn. Pompeium, clarissimum <b>virum</b><br>et fortissimum, permulti occiso Perperna ex illo Sertoriano<br>ostendit? Itane vero? quibus fuit portus apud eum |                 |
| quem contra <b>arma</b> tulerant, iis apud te, cuius nullum in<br>re publica momentum umquam fuit, mors et cruciatus erat                                                                                                    |                 |

#### Beispiel: Cicero, In Verrem 2.5.153.1 und 2.5.153.7

saltem civis incolumis licet conservare. Verres, ille vetus 5 proditor consulis, translator quaesturae, aversor pecuniae publicae, tantum sibi auctoritatis in re publica suscepit ut, quibus hominibus per senatum, per populum Romanum, per omnis magistratus, in foro, in suffragiis, in hac urbe, in re publica versari liceret, iis omnibus mortem acerbam 10 crudelemque proponeret si fortuna eos ad aliquam partem Siciliae detulisset. Ad Cn. Pompeium, clarissimum virum 153.1 et fortissimum, permulti occiso Perperna ex illo Sertoriano numero militum confugerunt. Quem non ille summo cum studio salvum incolumemque servavit? cui civi supplicanti non illa dextera invicta fidem porrexit et spem salutis 5 ostendit? Itane vero? quibus fuit portus apud eum quem contra **arma** tulerant, iis apud te, cuius nullum in re publica momentum umquam fuit, mors et cruciatus erat constitutus? Vide quam commodam defensionem excogitaris! Malo mehercule id quod tu defendis his iudicibus 10 populoque Romano quam id quod ego insimulo probari, malo, inquam, te isti generi hominum quam mercatoribus et naviculariis inimicum atque infestum putari; meum enim crimen avaritiae te nimiae coarguit, tua defensio furoris cuiusdam et immanitatis et inauditae crudelitatis et 15 paene novae proscriptionis.

In der **Standardeinstellung** durchsucht die lateinische Wortsuche das **gesamte PHI-Textkorpus**. Sie können die Suche auf eine Reihe von Autor\*innen oder Werken beschränken, indem Sie einen Filter in Ihr Suchmuster aufnehmen.

#### Filter bestehen aus Abkürzungen von Autor\*innen und Werken in eckigen Klammern:

Beispiel – 1 Autor/in: [Verg] arma virumque findet nur Instanzen von Vergil.

| Authors Word Search Concordance About                                                                                                    |        | PHI Latin Texts |
|----------------------------------------------------------------------------------------------------|--------|-----------------|
| [Verg] arma virumque                                                                                                    | Search |                 |
| 1-2 of 2 results (2 matches).                                                                                                    |        |                 |
| Publius Vergilius Maro, Aeneis 1.1                                                                                                    |        |                 |
| LIBER I<br><b>Arma uirumque</b> cano, Troiae qui primus ab oris<br>Italiam fato profugus Lauiniaque uenit                                                    |        |                 |
| Publius Vergilius Maro, Aeneis 11.747                                                                                                    |        |                 |
| conuertere oculos. uolat igneus aequore Tarchon<br><b>arma uirumque</b> ferens; tum summa ipsius ab hasta<br>defringit ferrum et partis rimatur apertas,<br> |        |                 |

#### Beispiel – Mehrere Autor\*innen: [Verg Serv] arma virumque sucht nach Vergil und Servius.

| Authors Word Search Concordance About                                         |        |   | PHI Latin Texts |
|-------------------------------------------------------------------------------|--------|---|-----------------|
| [Verg Serv] arma virumque                                                     | Search | ⇔ |                 |
| 1-5 of 5 results (10 matches).                                                |        |   |                 |
| Publius <b>Vergilius</b> Maro, <i>Aeneis</i> 1.1                              |        |   |                 |
| LIBER I                                                                       |        |   |                 |
| Arma uirumque cano, Troiae qui primus ab oris                                 |        |   |                 |
| Italiam fato profugus Lauiniaque uenit                                        |        |   |                 |
| Publius <b>Vergilius</b> Maro, <i>Aeneis</i> 11.747                           |        |   |                 |
| conuertere oculos. uolat igneus aequore Tarchon                               |        |   |                 |
| arma uirumque ferens; tum summa ipsius ab hasta                               |        |   |                 |
| defringit ferrum et partis rimatur apertas,                                   |        |   |                 |
| Maurus Servius Honoratus, Commentarius in Artem Donati 425.16                 |        |   |                 |
| spondeo, qui legitimus est versus heroici, invenimus etiam dactylum posi-     |        |   |                 |
| tum, ut ' <b>arma virumque</b> cano', non numquam anapaestum, ut 'flu-        |        |   |                 |
| viorum rex Eridanus', aliquando proceleumaticum, ut 'genua la-                |        |   |                 |
| Maurus <b>Servius</b> Honoratus, In Vergilii Aeneidos Libros 1.pr.34, 1.pr.89 |        |   |                 |
| gratum opus agricolis, at nunc horrentia Martis                               |        |   |                 |
| arma virumque cano"                                                           |        |   |                 |
| et in secundo hos versus constat esse detractos                               |        |   |                 |
|                                                                               |        |   |                 |

# Beispiel – 1 Werk: [Ov:Met] arma sucht in Ovids Metamorphosen nach arma.

| Authors Word Search Concordance About                                                                                                    | PHI Latin Texts |
|----------------------------------------------------------------------------------------------------|-----------------|
| [Ov:Met] arma                                                                                                    | F               |
| 1-10 of 50 results (77 matches).                                                                                                    |                 |
| Publius Ovidius Naso, Metamorphoses 1.126, 1.143                                                                                                    |                 |
| Tertia post illam successit aenea proles,<br>saevior ingeniis et ad horrida promptior <b>arma</b> ,<br>non scelerata tamen; de duro est ultima ferro. |                 |
| prodierat, prodit bellum, quod pugnat utroque,                                                                                                    |                 |
| sanguineaque manu crepitantia concutit <b>arma</b> .<br>vivitur ex rapto: non hospes ab hospite tutus,                                                |                 |
| Publius <b>Ovidius</b> Naso, <i>Metamorphoses</i> 2.603                                                                                               |                 |
| excidit, utque animus tumida fervebat ab ira,<br>arma adsueta capit flexumque a cornibus arcum<br>tendit et illa suo totiens cum pectore iuncta       |                 |

# Beispiel – Mehrere Werke: [Ov:Met,Am] virum durchsucht die Metamorphosen und Amores.

| Authors Word Search Concordance About                                                                                                    |   | PHI Latin Texts |
|----------------------------------------------------------------------------------------------------|---|-----------------|
| [Ov:Met,Am] virum Search                                                                                                    | ¢ |                 |
| 1-10 of 20 results (22 matches).                                                                                                    |   |                 |
| Publius <b>Ovidius</b> Naso, Amores 2.14.32                                                                                                    |   |                 |
| utraque saeva parens, sed tristibus utraque causis<br>iactura socii sanguinis ulta <b>virum</b> .<br>dicite, quis Tereus, quis vos inritet Iason                                             |   |                 |
| Publius <b>Ovidius</b> Naso, Amores 2.17.16                                                                                                    |   |                 |
| traditur et nymphe mortalis amore Calypso<br>capta recusantem detinuisse <b>virum</b> .<br>creditur aequoream Pthio Nereida regi,                                                            |   |                 |
| Publius <b>Ovidius</b> Naso, Amores 3.7.19, 3.7.20                                                                                                    |   |                 |
| cum desit numeris ipsa iuventa suis?<br>a, pudet annorum: quo me iuvenemque <b>virum</b> que?<br>nec iuvenem nec me sensit amica <b>virum</b> !<br>sic flammas aditura pias aeterna sacerdos |   |                 |
| Publius <b>Ovidius</b> Naso, <i>Metamorphoses</i> 1.325                                                                                                    |   |                 |
| Iuppiter ut liquidis stagnare paludibus orbem<br>et superesse <mark>virum</mark> de tot modo milibus unum,<br>et superesse vidit de tot modo milibus unam,                                   |   |                 |

Sie können auch alle Abkürzungen (s. geschweifte Klammern) im Kanon der lateinischen Autor\*innen nachschlagen (<u>https://latin.packhum.org/canon</u>). Wenn Sie einfach zu tippen beginnen, bietet Ihnen das Suchfenster jedoch auch direkt die richtige Abkürzung an.

Authors Word Search Concordance About PHI Latin Texts
Ablabius (2000 Ablab)
epigramma Fragmenta Poetarum Latinorum Epicorum et Lyricorum praeter
Ennium et Lucilium, ed. W. Morel, 1927 {2000 001 poet}
Lucius Accius (0400 Acc)
tragoediae Scaenicae Romanorum Poesis Fragmenta. Vol. 1, ed. O. Ribbeck,
1897 {0400 003 trag}
carmina Fragmenta Poetarum Latinorum Epicorum et Lyricorum praeter
Ennium et Lucilium, ed. W. Morel, 1927 {0400 001 poet}
praetextae Scaenicae Romanorum Poesis Fragmenta. Vol. 1, ed. O. Ribbeck,
1897 {0400 002 praet}
Valerius Aedituus (0402 Aed)
epigrammata Fragmenta Poetarum Latinorum Epicorum et Lyricorum praeter
Ennium et Lucilium, ed. W. Morel, 1927 {0402 001 poet}

Aemilius Sura {2300 AemSura}

De Annis Populi Romani Historicorum Romanorum Reliquiae, Vol. 2, ed. H. Peter, 1906 {2300 001 hist}

#### c) Die Konkordanz

Die lateinische Konkordanz verwendet dieselbe Syntax wie die Wortsuche. Wenn Sie zum ersten Mal nach einem Muster in der Konkordanz suchen, werden die Ergebnisse nach den Buchstaben sortiert, die auf das übereinstimmende Wort folgen. Dies ist auch der Fall, wenn Sie auf die rechte Hälfte einer Zeile klicken (s. Beispiel.: *f-p-r-s-te-tu*).

| Authors V       | PHI Latin Texts                                                                                                    |                                   |
|-----------------|----------------------------------------------------------------------------------------------------|-----------------------------------|
| viscera nost    | ra Concordance                                                                                                    | e                                 |
| 6 instances     |                                                                                                    |                                   |
| Ov.Her.11.118   | incubui, non oscula frigida carpsi. diripiunt avidae <b>viscera nostra</b> ferae. Ipsa quoque infantis cum vulnere prosequar umbras  |                                   |
| Liv.AUC.9.1.9.5 | [placari nequeant] nisi hauriendum sanguinem laniandaque uiscera nostra praebuerimus. iustum est bellum, Samnites, quibus            |                                   |
| Ov.Tr.1.7.20    | ego non meritos mecum peritura libellos imposui rapidis viscera nostra rogis: vel quod eram Musas, ut crimina nostra, perosus,       |                                   |
| Luc.BC.8.556    | Phario satis esse tyranno quod poterat, Romanus erat: quid uiscera nostra scrutaris gladio? nescis, puer inprobe, nescis quo tua sit |                                   |
| Stat.Silv.5.5.9 | quis error quem luimus tantis? morientibus ecce lacertis viscera nostra tenens animaque avellitur infans, non de stirpe quidem nec   |                                   |
| Ov.Her.1.90     | proci, inque tua regnant nullis prohibentibus aula; viscera nostra, tuae dilacerantur ope                                            | s. quid tibi Pisandrum Polybumque |

Wenn Sie auf die linke Hälfte einer Zeile klicken, werden die Ergebnisse nach den Wörtern sortiert, die der Übereinstimmung vorausgehen (s. Beispiel: *au-av-lac-lan-q-r*).

| Authors V       | PHI Latin Texts                                                                                                    |           |  |
|-----------------|----------------------------------------------------------------------------------------------------|-----------|--|
| viscera nos     | tra Con                                                                                                    | ncordance |  |
| 6 instances     |                                                                                                    |           |  |
| Ov.Her.1.90     | proci, inque tua regnant nullis prohibentibus aula; viscera nostra, tuae dilacerantur opes. quid tibi Pisandrum Polybumque           |           |  |
| Ov.Her.11.118   | incubui, non oscula frigida carpsi. diripiunt avidae <b>viscera nostra</b> ferae. Ipsa quoque infantis cum vulnere prosequar umbras  |           |  |
| Stat.Silv.5.5.9 | quis error quem luimus tantis? morientibus ecce lacertis viscera nostra tenens animaque avellitur infans, non de stirpe quidem nec   |           |  |
| Liv.AUC.9.1.9.5 | IC.9.1.9.5 [placari nequeant] nisi hauriendum sanguinem laniandaque uiscera nostra praebuerimus. iustum est bellum, Samnites, quibus |           |  |
| Luc.BC.8.556    | Phario satis esse tyranno quod poterat, Romanus erat: quid uiscera nostra scrutaris gladio? nescis, puer inprobe, nescis quo tua sit |           |  |
| Ov.Tr.1.7.20    | ego non meritos mecum peritura libellos imposui rapidis viscera nostra rogis: vel quod eram Musas, ut crimina nostra, perosus,       |           |  |
|                 |                                                                                                    |           |  |

Wenn Sie auf die blau markierte Stellenangabe am linken Seitenrand klicken, gelangen Sie automatisch zu der Textstelle, an der die Übereinstimmung auftritt. Die übereinstimmenden Wörter sind dort ebenfalls rot markiert (s. Beispiel: Stat. Silv. 5.5.9).

| Authors Word Search Concordance About                                                                                                    | PHI Latin Texts |
|----------------------------------------------------------------------------------------------------|-----------------|
| Publius Papinius Statius, Silvae 5.5.1         Previous       ▲                                                                                                    | Betacode        |
| EPICEDION IN PVERVM SVVM                                                                                                    |                 |
| Me miserum! neque enim verbis sollemnibus ulla<br>incipiam nec Castaliae vocalibus undis,<br>invisus Phoeboque gravis. quae vestra, sorores,<br>orgia, Pieriae, quas incestavimus aras?               | 5.5.1           |
| dicite, post poenam liceat commissa fateri.<br>numquid inaccesso posui vestigia luco?<br>num vetito de fonte bibi? quae culpa, quis error<br>quem luimus tantis? morientibus ecce lacertis            | 5               |
| viscera nostra tenens animaque aveilitur infans,<br>non de stirpe quidem nec qui mea nomina ferret<br>oraque; non fueram genitor, sed cernite fletus<br>liventesque genas et credite planctibus orbi. | 10              |

Die oben beschriebenen Operatoren sind in der Konkordanz nicht sehr nützlich – jeder Begriff, der in einem Cluster gefunden wird, wird in einer eigenen Zeile angezeigt. Es können die gleichen Filter wie bei der Wortsuche verwendet werden, um die Ergebnisse auf bestimmte Autor\*innen oder Werke zu beschränken.

Bitte beachten Sie: Die Konkordanz zeigt jedoch anders als die Wortsuche nur maximal 500 Treffer pro Suche an. Übersteigt die Trefferquote insgesamt diese Zahl, werden automatisch 500 Treffer aus einer Zufallsstichprobe ausgewählt, sortiert und angezeigt.